Har du behov for at ændre dine sikkerhedsindstillinger for makroer i Word, kan denne miniguide hjælpe dig på vej.

## Step 1:

Start med at åbne et Word-dokument. Gå ind under "Filer" og vælg "Indstillinger".

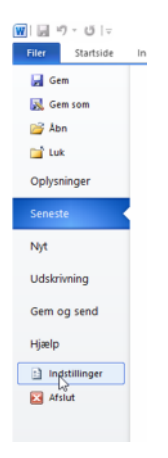

## Step 2:

Her skal du vælge "Sikkerhedscenter" og derefter "Indstillinger for Sikkerhedscenter".

| Word-indstillinger                        |                                                                                                    | ?        | ×     |
|-------------------------------------------|----------------------------------------------------------------------------------------------------|----------|-------|
| Generelt<br>Vis                           | igod stand. Wedvirker til at holde dine dokumenter og computeren sikre og i god stand.                                                                                                    |          |       |
| Korrektur                                 | Beskyttelse af dine personlige oplysninger                                                                                                    |          |       |
| Gem<br>Sprog                              | Microsoft beskytter dine personlige oplysninger. Se erklæringerne om beskyttelse af personlige oplys<br>at få oplysninger om, hvordan Microsoft Word hjælper med at beskytte dine personlige oplysninger.                                                                 | ninger f | or    |
| Avanceret                                 | <u>Vis erklæringen om beskyttelse af personlige oplysninger for Microsoft Word</u><br>Office.com - erklæring om beskyttelse af personlige oplysninger                                                                                                    |          |       |
| Tilpas båndet                             | Program til forbedring af brugeroplevelsen                                                                                                    |          |       |
| Værktøjslinjen Hurtig adgang              | Sikkerhed og mere                                                                                                    |          |       |
| Tilføjelsesprogrammer<br>Sikkerhedscenter | Få flere oplysninger om beskyttelse af dine oplysninger og sikkerhed fra Office.com.<br><u>Microsoft-databehandling, der er tillid til</u>                                                                                                    |          |       |
|                                           | Microsoft Word - siskernedscenter<br>Sikkerhedscenter indeholder indstillinger for sikkerhed og beskyttelse<br>af personlige oplysninger. Disse indstillinger er med til opretholde<br>sikkerheden på computeren. Vi anbefaler, at du ikke ændrer disse<br>indstillinger. | dscenter | f     |
|                                           | OK                                                                                                    | Ann      | uller |

## Step 3:

Vælg "Indstillinger for makro" og sæt hak i "Aktiver alle makroer".

| Sikkerhedscenter               |                                                                            | ? | × |
|--------------------------------|----------------------------------------------------------------------------|---|---|
| Udgivere, der er tillid til    | Indstillinger for makro                                                    |   |   |
| Placeringer, der er tillid til | O Deaktiver alle makroer uden meddelelse                                   |   |   |
| Dokumenter, der er tillid til  | Deaktiver alle makroer med meddelelse                                      |   |   |
| Tilføjelsesprogrammer          | O Deaktiver alle makroer <u>b</u> ortset fra digitalt signerede makroer    |   |   |
| ActiveX-indstillinger          | Aktiver alle makroer (anbefales ikke, da potentielt farlig kode kan køres) |   |   |
| Indstillinger for makro        | Indstillinger for udviklermakro                                            |   |   |
| Beskyttet visning              | Hav tillid til <u>V</u> BA-projektobjektmodellen                           |   |   |
| Meddelelseslinje               |                                                                            |   |   |
| Indstillinger for filblokering |                                                                            |   |   |
| Indstillinger for beskyttelse  |                                                                            |   |   |
|                                |                                                                            |   |   |
|                                |                                                                            |   |   |
|                                |                                                                            |   |   |
| 1                              |                                                                            |   |   |